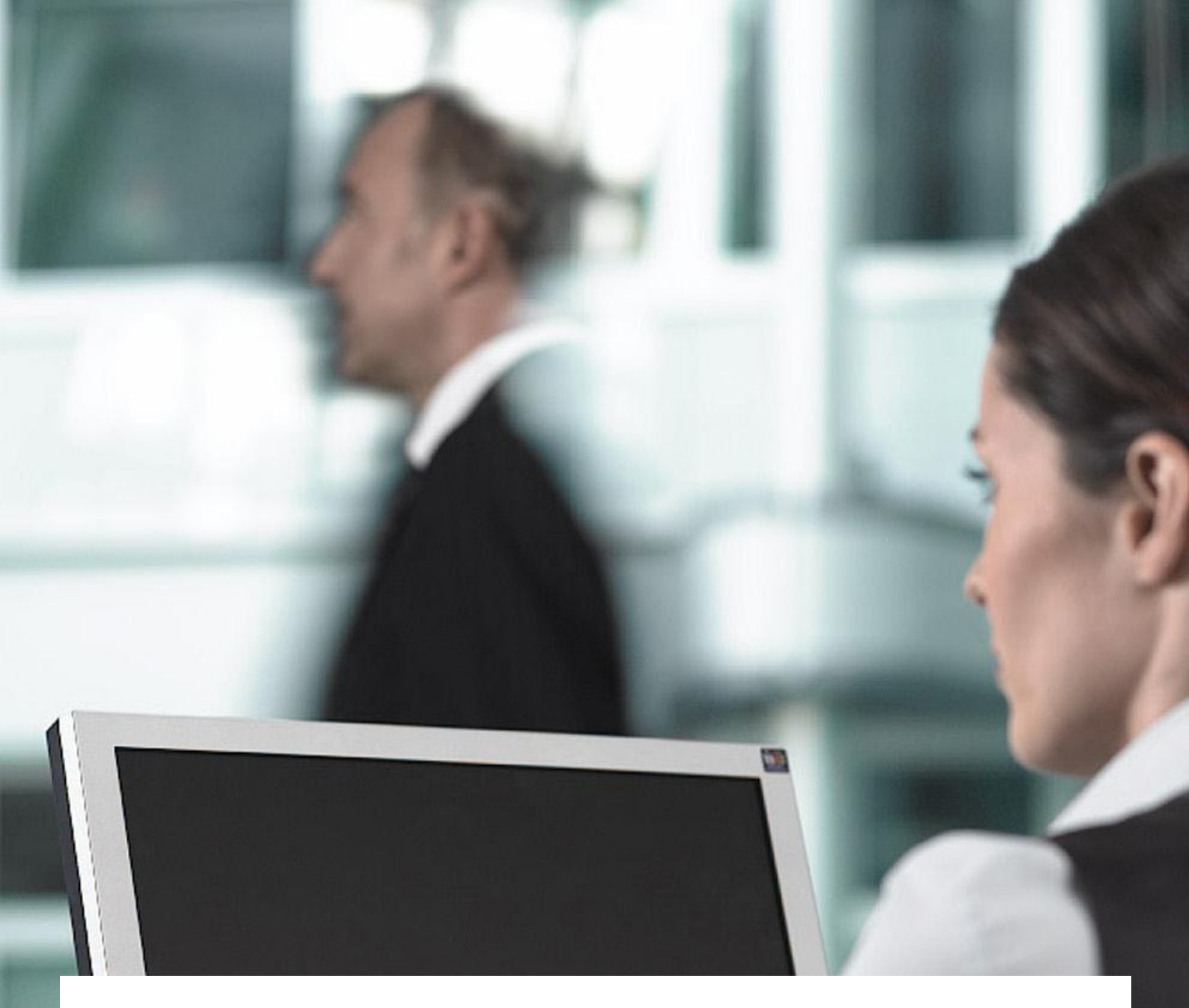

# Kryptographie-Module einbinden unter Linux Ubuntu mit Mozilla Firefox

### T-Systems International GmbH

Version 1.0 Stand 29.06.11

### Impressum

#### Herausgeber

T-Systems International GmbH Untere Industriestraße 20 57250 Netphen

| Version | Stand    |
|---------|----------|
| 1.0     | 29.06.11 |

#### Kurzinfo

Kryptographie-Module einbinden unter Linux Ubuntu mit Mozilla Firefox

### Vorwort

T-Systems übernimmt keine Garantie dafür, dass die in der Anleitung bereitgestellten Informationen vollständig, richtig und in jedem Fall aktuell sind. T-Systems hat bei der Erstellung dieser Anleitung die aktuelle Architektur diverser Softwareanwendungen berücksichtigt. Diese kann sich ändern. Solche Änderungen liegen allein im Ermessen des Herstellers. Auf keinen Fall haftet T-Systems für Schäden, die im Zusammenhang mit der Nutzung der Anleitung stehen, die auf dieser Website zugänglich ist.

# Inhaltsverzeichnis

| 1) | Einbinden eines Kryptographie Moduls: Treiber herunterladen        | 5 |
|----|--------------------------------------------------------------------|---|
| 2) | Einbinden eines Kryptographie Moduls: Einbinden in Mozilla Firefox | 6 |

# Treiber herunterladen

1.1) Um ein Kryptographie-Modul einzubinden, müssen Sie zuerst den Treiber von <u>www.telesec.de</u> herunterladen und installieren. Wenn Sie dies zuvor schon erledigt haben, können Sie direkt zu Punkt 2 springen.

Besuchen Sie die Webseite <u>www.telesec.de</u> und klicken Sie im Untermenü "TCOS-Smartcards" auf "Schnittstellen und Treiber (PKCS#11 und Microsoft Card Modul)":

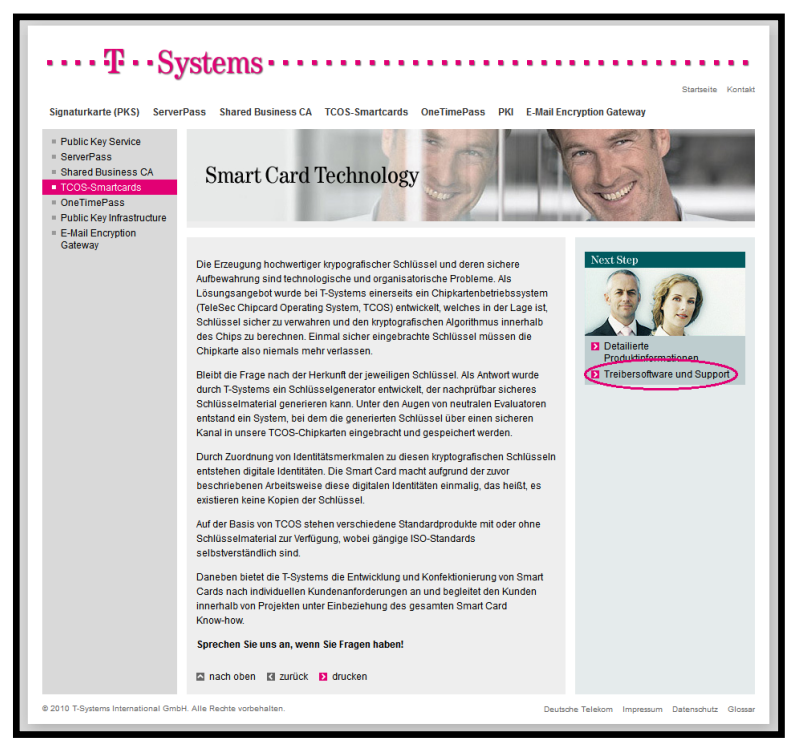

1.2) Im Untermenü "PKCS#11 SDK" wählen Sie den passenden Treiber für Ihr Betriebssystem aus. Das heruntergeladene Treiberpaket (ZIP-Datei) kann sofort installiert werden.

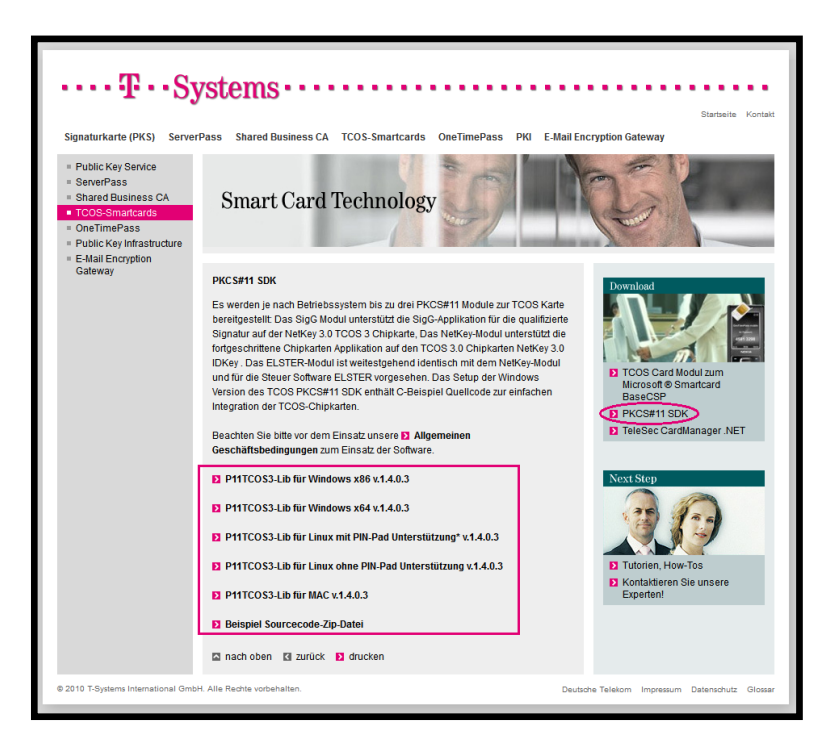

# Kryptographie-Modul einbinden

2.1) Nachdem der Treiber heruntergeladen und entpackt wurde, kann das Modul unter Firefox eingebunden werden. Öffnen Sie die Firefox-Einstellungen: *Klicken Sie hierfür in der Menüleiste auf Extras und im Untermenü auf Einstellungen.* Klicken Sie auf Erweitert und wählen Sie im Register "Verschlüsselung" aus: *Hier findet sich der Button für "Kryptographie-Module", klicken Sie hierauf und der Kryptographie-Modul-Manager wird geöffnet.* 

| 😣 🖲 🕒 Fir      | efox-Eins                                        | tellunge                              | n                                    |                |                           |                |          |
|----------------|--------------------------------------------------|---------------------------------------|--------------------------------------|----------------|---------------------------|----------------|----------|
| 신<br>Allgemein | Tabs                                             | <b>The It</b>                         | Anwendungen                          | Datenschutz    | Sicherheit                | Ö<br>Erweitert |          |
| Allgemein      | Netzwerk                                         | Update                                | Verschlüsselung                      |                |                           |                |          |
| Protokoll      | e<br>.0 verwend<br>:e<br>ne Websit<br>matisch ei | den<br>e nach de<br>ns <u>w</u> ählen | m persönlichen Si<br>o Jedes Mal fra | <mark> </mark> | erwenden<br>ikat verlangt | :              |          |
| Zertifil       | kate anzeig                                      | gen Ze                                | <u>r</u> tifikatsperrliste           | Validierung    | Kryptogr                  | aphie-Module   |          |
| €              |                                                  |                                       |                                      |                |                           | <b>¥</b> 5     | chließen |

#### 2.2) Im Kryptographie-Modul-Manger klicken Sie auf "Laden".

Es öffnet sich ein Fenster zum Laden von PKCS#11-Einrichtuneng. Klicken Sie auf "Durchsuchen".

|  | Abmelden (Log Out)     |
|--|------------------------|
|  | Passwort ändern        |
|  | Laden                  |
|  | Entladen               |
|  | <u>FIPS aktivieren</u> |
|  |                        |
|  |                        |

2.3) Es öffnet sich ein Auswahlfenster. Wählen Sie die Datei libpkcs11tcos3NetKey.so.1.4 aus.

| 🗕 🛛 Wählen Sie eine                                         | PKCS#11-Einrichtung zum Laden |   |          |                 |
|-------------------------------------------------------------|-------------------------------|---|----------|-----------------|
| Orte                                                        | Name                          | v | Größe    | Letzte Änderung |
| Suchen                                                      | Bildschirmfoto1.png           |   | 288,2 KB | 10:44           |
| Zuletzt verwendet                                           | 🗖 Bildschirmfoto2.png         |   | 274,0 KB | 10:44           |
|                                                             | libpkcs11tcos3-1.4.0.0.tar.gz |   | 300,9 KB | 27.07.2010      |
| Desktop                                                     | libpkcs11tcos3NetKey.so.1.4   |   | 428,0 KB | 19.07.2010      |
| Dateisystem                                                 | libpkcs11tcos3SigG.so.1.4     |   | 428,0 KB | 19.07.2010      |
| 16 GB Dateisystem                                           | TCOS CardManager Lite.msi     |   | 2,3 MB   | 07.02.2011      |
| Diskettenlaufwerk<br>80 GB Dateisystem<br>60 GB Dateisystem |                               |   |          |                 |
| 🖥 Dokumente                                                 |                               |   |          |                 |
| 🔏 Musik                                                     | T                             |   |          |                 |
| Hinzufügen Entferne                                         | en                            |   |          | Alle Dateien 🔻  |
|                                                             |                               |   | Abbre    | chen Öffnen 🔓   |

2.4) Hier klicken Sie nachdem Sie die Datei ausgewählt haben einfach auf "Öffnen". Die Datei wird in das Eingabefeld "Modul-Dateiname" eingetragen. Jetzt müssen Sie nur noch zweimal mit "OK" bestätigen. Sie können nun die Smartcard-Anwendungen innerhalb Mozilla Firefox nutzen.

| NSS Internal PKCS #11 Module<br>Allgemeine Krypto-Dienste<br>Software-Sicherheitsmodul YEingebaute Wurzelmodule<br>Builtin Object Token Eaden Geben Sie die Informationen für das Modul an, das hinzugefügt werden soll.<br>Modulname: Neues PKCS#11 Modul Modulname: Neues PKCS#11 Modul Modul-Dateiname: /home/Desktop/libpkcs' Durchsuchen © OK                                                                                                    | Sicherheitsmodule und -einrichtu                          | Details        | Wert                | Anm     | elden (Log In) |
|----------------------------------------------------------------------------------------------------|-----------------------------------------------------------|----------------|---------------------|---------|----------------|
| Software-Sicherheitsmodul  Eingebaute Wurzelmodule Builtin Object Token  Geben Sie die Informationen für das Modul an, das hinzugefügt werden soll.  Modulname: Neues PKCS#11 Modul  Modul-Dateiname: /home/Desktop/libpkcs' Durchsuchen  Context Context Contex | NSS Internal PKCS #11 Module<br>Allgemeine Krypto-Dienste |                |                     | Abme    | lden (Log Out) |
| Eingebaute Wurzelmödule       Laden         Builtin Object Token       Laden         Geben Sie die Informationen für das Modul an, das hinzugefügt werden soll.       ntladen         Modulname:       Neues PKCS#11 Modul         Modul-Dateiname:       /home/Desktop/libpkcs'       Durchsuchen         ØAbbrechen                                                                                                    | Software-Sicherheitsmodul                                 |                |                     | Pass    | swort ändern   |
| Image: Section 2014       PKCS#11-Einrichtung laden       Image: Neues PKCS#11 Modul an, das hinzugefügt werden soll.       Image: Meues PKCS#11 Modul       Image: Meues PKCS#11 Modul       Image: Meues PKC                                                                                                    | *Eingebaute Wurzelmödule<br>Builtin Obj <u>ect Token</u>  |                |                     |         | Laden          |
| Geben Sie die Informationen für das Modul an, das hinzugefügt werden soll.       aktivieren         Modulname:       Neues PKCS#11 Modul         Modul-Dateiname:       /home/Desktop/libpkcs'       Durchsuchen         OK       CK                                                                                                    | 😣 🗐 💿 PKCS#11-Ein                                         | richtung laden |                     |         | ntladen        |
|                                                                                                    | Modulname: Neues F<br>Modul-Dateiname: //                 | PKCS#11 Modul  | sktop/libpkcs Durcl | hsuchen | activitien     |
|                                                                                                    |                                                           |                |                     |         |                |